# SPA8000电话适配器上的独特振铃设置

#### 目标

独特的铃声设置可帮助您为不同号码自定义铃声模式。有九种振铃类型可配置不同的振铃模式 。这些独特的铃声设置用于区分同一电话线上的不同电话号码。本文档概述了在SPA8000上 设置独特振铃设置的步骤。

## 适用设备

• SPA8000

### 软件版本

• 6.1.12

## 独特振铃设置

步骤1.登录Web配置实用程序并选择"高级">"语音">L1-L8。系统将打开"行"页:

| Speed Dial Settings       |          |                                |                  |
|---------------------------|----------|--------------------------------|------------------|
| Speed Dial 2:             |          | Speed Dial 3:                  |                  |
| Speed Dial 4:             |          | Speed Dial 5:                  |                  |
| Speed Dial 6:             |          | Speed Dial 7:                  |                  |
| Speed Dial 8:             |          | Speed Dial 9:                  |                  |
| Supplementary Service S   | Settings |                                |                  |
| CW Setting:               | yes 💌    | Block CID Setting:             | no 💌             |
| Block ANC Setting:        | no 💌     | DND Setting:                   | no 💌             |
| CID Setting:              | yes 💌    | CWCID Setting:                 | yes 👻            |
| Dist Ring Setting:        | yes 💌    | Secure Call Setting:           | no 💌             |
| Message Waiting:          | no 💌     | Accept Media Loopback Request: | automatic 💌      |
| Media Loopback Mode:      | source 💌 | Media Loopback Type:           | media 💌          |
| Distinctive Ring Settings |          |                                |                  |
| Ring1 Caller:             |          | Ring2 Caller:                  |                  |
| Ring3 Caller:             |          | Ring4 Caller:                  |                  |
| Ring5 Caller:             |          | Ring6 Caller:                  |                  |
| Ring7 Caller:             |          | Ring8 Caller:                  |                  |
| Ring9 Caller:             |          |                                |                  |
| Ring Settings             |          |                                |                  |
| Default Ring:             | 1 💌      | Default CWT:                   | 1 💌              |
| Hold Reminder Ring:       | 8 💌      | Call Back Ring:                | 7 💌              |
| Cfwd Ring Splash Len:     | 0        | Cblk Ring Splash Len:          | 0                |
| VMWI Ring Splash Len:     | 0        | VMWI Ring Policy:              | New VM Available |
| Ring On No New VM:        | no 💌     |                                |                  |

**注意**:有9行可用于配置。用户通过选择所需行号之一来指示在步骤1中需要为不同振铃设置 配置哪条线路。

| Distinctive Ring Settings |         |               |         |
|---------------------------|---------|---------------|---------|
| Ring1 Caller:             | 1112245 | Ring2 Caller: | 444401  |
| Ring3 Caller:             | 1188273 | Ring4 Caller: | 0091186 |
| Ring5 Caller:             | 1234563 | Ring6 Caller: | 1192758 |
| Ring7 Caller:             | 1222222 | Ring8 Caller: | 1111111 |

步骤2.在"行"页面上,向下滚动到"区别振铃设置"部分。

步骤3.在"铃声(1-9)"字段中输入呼叫方号码模式以播放区别性铃声/呼叫等待音(CWT)1、2、 3、4、5、6、7、8或9。默认情况下为空。

**注意:**要修改独特的振铃和CWT,请参阅文章*"SPA8000电话适配器上的呼叫转移设置"和"在 SPA8000电话适配器上配置振铃设置"。* 

步骤4.单击"提**交所有更改"**。